This guide will assist you in generating Sales Invoices from TimePro to Xero.

## Checklist for Xero

- Setup Tracking Category Names and Tracking Options. (Optional)
- o Setup Inventory Items. (Optional)

*Tracking Categories* are used in Xero for reporting purposes only and will not appear on printed or emailed invoices. When importing Sales Invoices from TimePro to Xero, *Tracking Category Names* are ignored if they do not exist in Xero, the invoice however is still generated. The *Tracking Category Option* will be generated if it does not already exist.

*Inventory Items* are displayed on printed and emailed invoices. When importing Sales Invoices from TimePro to Xero, *Inventory Items* will be automatically added if they do not exist in Xero.

## Checklist for TimePro

- Only completed timesheets are used when generating sales invoices in Xero.
- Ensure all Customer names in TimePro match Customer names in Xero. Differences will result in a new Customer being created in Xero.
- If you are using Tracking Categories, define the name of the Tracking Category under Xero | Xero
   Configure | Xero Common. Decide at which level the Option is to be derived from and populate it.
- Configure the invoice details through Xero -> Xero Configure -> Xero Sales.
  - Select the relevant 'Sales Account Number'.
  - Select the relevant 'Sales Tax Code'.
  - Define a 'Sales Invoice Prefix' for Sales Invoice numbers generated from TimePro.
  - The 'Sales Invoice Number Seed' defines the next consecutive invoice number to be generated.
  - Click 'Save Changes'

## Steps to Export Sales Invoices to Xero

In TimePro go to Xero -> Xero Export -> Xero Sales Invoices

- $\circ$   $\quad$  Step 1. Select the time records to be imported.
  - o Option 1 filters time records that have not already been invoiced up to the date specified.
  - Option 2 allows you to specify a date range from which the time records are to be selected whether or not they have already been invoiced.
- Step 2. Define the invoice details.
  - $\circ \quad \ \ \, \text{Specify the invoice date.}$
  - Specify how you would like to breakdown your invoices. For example 'One Invoice per Customer' or 'One Invoice per Customer and Project.'
  - Choose whether you would like to derive the charge rates from TimePro or choose to lookup the rate in Xero via the Inventory Item.
  - Set the invoice status so it appears in Xero as either 'Draft', 'Submitted' or 'Authorised'.
- $\circ$  Step 3. Define where the Tracking Options are to be derived from in TimePro. (Optional)
- Step 4. Define where the Inventory Items are to be derived from in TimePro. (Optional)
- $\circ$   $\:$  Step 5. Select 'All Customers' or choose  $\:$  a single Customer to export.
- Click 'Prepare Invoices'.

|                                                                                                    | imePro <sup>®</sup>                                                    |                                                                 | ABC Services v5<br>Intertec TimePro [v5.6.Beta] ; Logged on user [John Brown - Administrat | .5<br>:or] |
|----------------------------------------------------------------------------------------------------|------------------------------------------------------------------------|-----------------------------------------------------------------|--------------------------------------------------------------------------------------------|------------|
| And concent     And concent     And concent <td>Admin 🕐 Timeshe</td> <td>et 🔑 Settings 🛷 Reports</td> <td>The Xero Xero Accounting Export Invoices</td> <td>10</td>                                                                                                    | Admin 🕐 Timeshe                                                        | et 🔑 Settings 🛷 Reports                                         | The Xero Xero Accounting Export Invoices                                                   | 10         |
| Step 1. Select Time Records to be invoiced   Invoice Time Records to be invoiced   Invoice Time Records to be invoiced   Invoice Time Records to be invoiced   Invoice Content:   Invoice Content:   Invoice Content:   Invoice Content:   Invoice Content:   Invoice Content:   Invoice Status to:   Step 1. Selecting Reference   Next Invoice Status to:   Step 1. Selecting Reference   Invoice Status to:   Step 1. Kere Invoice Status to:   Step 1. Limit the Data to be Exported   Customer:   Invoice Step 2. Limit the Data to be Exported   Customer:   All Customers                                                                                                    | Customers Suppliers Xero Imp                                           | ort Xero Export Configure                                       | င်္ခ Log Out<br>အိ App Map<br>၇ Help                                                       |            |
| Step 1. select Time Records to be Invoiced <ul> <li>for all dates up until</li> <li>is May 2015</li> <li>is in May 2015</li> </ul> <ul> <li>for all dates up until</li> <li>is May 2015</li> <li>is in May 2015</li> </ul> Step 2. Specify Invoice Details <ul> <li>invoice Content:</li> <li>invoice Content:</li> <li>is infinited invoice per Customer and Project</li> <li>is the staff Project Charge Rates stored in Interfec TimePro</li> </ul> <ul> <li>Set Invoice Status to:</li> <li>is infinited invoice per Customer and Project</li> <li>is the value selected from</li> </ul> <ul> <li>Step 1. tercking Option Carriage, up the value selected from</li> <li>is the selected from</li> <li>is the selected from</li> </ul> Step 2. Limit the Data to be Exported Customer: <ul> <li>All Customers</li> <li>All Customers</li> <li>is the inventory item, up the invoice is in the invoice in the invoice in the invoi</li></ul> | Xero Accounting Export Sales Invoices                                  |                                                                 | Undo an Existing Batch                                                                     |            |
| Individue of Time Records   Image Records   Image Records for the period   Image Records for the period for the period   Image Records for the period<                                                                                                    | Step 1. Select Time Records to be Invo                                 | iced                                                            | Batch 15 (05- Jun-2015 11:14)                                                              |            |
| Ime Records for the period Is May 2015     Invoice 3 for the period     Invoice Detais:     Invoice Content:        Invoice Content:        Invoice Content:        Invoice Content:        Invoice Content:        Invoice Content:           Invoice Content:           Invoice Status to:              Step 1. Levice Namber:                 For the Tracking Option Carriage, we the value selected from                        Step 1. Limit the Data to be Exported                          Step 2. Limit the Data to be Exported <td><ul> <li>Uninvoiced Time Records<br/>for all dates up until</li> </ul></td> <td>31 May 2015</td> <td></td> <td></td>                                                                                                    | <ul> <li>Uninvoiced Time Records<br/>for all dates up until</li> </ul> | 31 May 2015                                                     |                                                                                            |            |
| Step 2. Specify Invoice Details   Invoice Date:   Invoice Date:   Invoice Content:   One invoice per Customer and Project   Get Rates From:   Get Rates From:   Submitted   Set Invoice Status to:   Submitted   Next Invoice Number:   TPS003874   Step 3. Xero Data Tracking Options For the Tracking Option Carriage, Itaff: Reference For the Tracking Option Carriage, Itaff: Reference Step 4. Xero Inventory Item Options Step 5. Limit the Data to be Exported Customer: Ital: Description Ital: Description Step 5. Limit the Data to be Exported Ital: Description Ital: Description Ital: Description Step 1. Limit the Data to be Exported Ital: Description Ital: Description Ital: Descri                                                                                                    | O Time Records for the period (even if already invoiced)               | 18 May 2015 to 31 May 2015                                      | View Batch Undo Batch                                                                      |            |
| Invoice Date:Import 2015Invoice Content:One invoice per Customer and Project IGet Rates From:Use the Staff Project Charge Rates stored in Intertec TimePro IGet Rates From:Isobmitted IStel Invoice Number:TPS003874Next Invoice Number:TPS003874Step J. Xero Data Tracking Option Carriage,<br>use the value selected fromStaff: ReferenceFor the Tracking Option Carriage,<br>use the value selected fromProjects: Project NotesStep J. Xero Inventory Item Option<br>value selected fromTask: DescriptionStep J. Limit the Data to be Exported<br>Loutomer:All CoustomersPrepare InvoicesAll Coustomers                                                                                                    | Step 2. Specify Invoice Details                                        |                                                                 |                                                                                            |            |
| Invoice Content:       One invoice per Customer and Project ▼         Get Rates From:       Use the Staff Project Charge Rates stored in Intertec TimePro▼         Set Invoice Status to:       Submitted ▼         Next Invoice Number:       TP5003874         Step 3. Xero Data Tracking Option Carriage, use the value selected from       Staff: Reference         For the Tracking Option Carriage, use the value selected from       Forojects: Project Notes         Step 4. Xero Inventory Item Options       Task: Description         For the Inventory Item, use the value selected from       Task: Description         Step 5. Limit the Data to be Exported       Task: Description         Customer:       All Customers       Intertex Image: Step For Customer Step For Customer For For Customer For Foro Foro Foro Foro Foro Foro For                                                                                                    | Invoice Date:                                                          | 01 June 2015                                                    |                                                                                            |            |
| Get Rates From:Use the Staff Project Charge Rates stored in Intertec TimePro ISet Invoice Status to:Submitted INext Invoice Number:TP5003874Step J. Xero Data Tracking Option Carriage,<br>use the value selected fromStaff: ReferenceFor the Tracking Option Carriage,<br>use the value selected fromProjects: Project NotesStep 4. Xero Inventory Item Option<br>value selected fromTask: DescriptionStep 5. Limit the Data to be ExportedICustomer:All CustomersPrepare Invoices                                                                                                    | Invoice Content:                                                       | One invoice per Customer and Project                            |                                                                                            |            |
| Set Invoice Status to: Submitted    Next Invoice Number: TP5003874   Step 3. Xero Data Tracking Options Staff: Reference   For the Tracking Option Carriage, use the value selected from Staff: Reference   For the Tracking Option Carriage, use the value selected from Projects: Project Notes   Step 4. Xero Inventory Item Options Task: Description   For the Inventory Item, use the value selected from Task: Description   Step 5. Limit the Data to be Exported Alt Customers   Customer: Alt Customers                                                                                                    | Get Rates From:                                                        | Use the Staff Project Charge Rates stored in Intertec TimePro 💌 |                                                                                            |            |
| Next Invoice Number: TP5003874   Step 3. Xero Data Tracking Options For the Tracking Option Carriage, use the value selected from For the Tracking Option Carriage, use the value selected from For the Tracking Option Carriage, Use the value selected from Step 4. Xero Inventory Item Options For the Inventory Item, use the value selected from Step 5. Limit the Data to be Exported Customer: All Customers Prepare Invoices                                                                                                    | Set Invoice Status to:                                                 | Submitted 🔽                                                     |                                                                                            |            |
| Step 3. Xero Data Tracking Options         For the Tracking Option Carriage, use the value selected from         For the Tracking Option Carriage, use the value selected from         For the Tracking Option Carriage, use the value selected from         For the Tracking Option Carriage, use the value selected from         For the Tracking Options         For the Inventory Item, use the value selected from         Step 5. Limit the Data to be Exported         Customer:         All Customers         Prepare Invoices                                                                                                    | Next Invoice Number:                                                   | TPS003874                                                       |                                                                                            |            |
| For the Tracking Option Carriage, use the value selected from       Staff: Reference         For the Tracking Option Carriage, use the value selected from       Projects: Project Notes         Step 4. Xero Inventory Item, use the value selected from       Task: Description         Step 5. Limit the Data to be Exported       Image: Customer:         Customer:       All Customers         Prepare Invoices       Prepare Invoices                                                                                                    | Step 3. Xero Data Tracking Options                                     |                                                                 |                                                                                            |            |
| For the Tracking Option Carriage, use the value selected from       Projects: Project Notes         Step 4. Xero Inventory Item Options       Image: Constraint of the Inventory Item, use the value selected from         For the Inventory Item, use the value selected from       Image: Constraint of the Inventory Item Options         Step 5. Limit the Data to be Exported       Image: Customer:         All Customers       All Customers                                                                                                    | For the Tracking Option Carriage, use the value selected from          | Staff: Reference                                                |                                                                                            |            |
| Step 4. Xero Inventory Item Options         For the Inventory Item, use the value selected from         Step 5. Limit the Data to be Exported         Customer:       All Customers         Prepare Invoices                                                                                                    | For the Tracking Option Carriage, use the value selected from          | Projects: Project Notes                                         |                                                                                            |            |
| For the Inventory Item, use the value selected from Task: Description Task: Description Step 5. Limit the Data to be Exported Customer: All Customers Prepare Invoices                                                                                                    | Step 4. Xero Inventory Item Options                                    |                                                                 |                                                                                            |            |
| Step 5. Limit the Data to be Exported Customer: All Customers Prepare Invoices                                                                                                    | For the Inventory Item, use the value selected from                    | Task: Description                                               |                                                                                            |            |
| Customer: All Customers                                                                                                    | Step 5. Limit the Data to be Exported                                  |                                                                 |                                                                                            |            |
| Prepare Invoices                                                                                                    | Customer:                                                              | All Customers                                                   |                                                                                            |            |
|                                                                                                    |                                                                        | Prepare Invoices                                                |                                                                                            |            |

• A summary of all the invoices to be generated will be displayed.

| TimePro®                                                                                     |                                                        | Intertec TimePro [v5.6.]                      | ABC Services v5.5<br>Beta] ; Logged on user [John Brown - Administrator] |
|----------------------------------------------------------------------------------------------|--------------------------------------------------------|-----------------------------------------------|--------------------------------------------------------------------------|
| Admin 🕑 Timesheet                                                                            | Settings                                               | Reports 🏀 Xero                                | Xero Accounting Export Invoices                                          |
|                                                                                              |                                                        |                                               | 🙆 Log Out                                                                |
| Customers Suppliers Xero Import                                                              | Xero Export Configure                                  |                                               |                                                                          |
| Xero Accounting Export Invoices Selection Mode: Date Range From: 04 May 2015 To: 31 May 2015 |                                                        |                                               |                                                                          |
| Invoice Date: 01 Jun                                                                         | ne 2015                                                |                                               |                                                                          |
| Invoice Content: One in                                                                      | nvoice per Customer and Project                        |                                               |                                                                          |
| Select All Select None Create Batch                                                          | ct Name: Adaptec - Help Desk Servici                   | 25                                            |                                                                          |
| Inv. Detail Date Inv. Job Staff Name (E                                                      | rv. Rate<br>Ex GST) Inv. Hours Inv. Amount<br>(Ex GST) | Inv. Note                                     | Inv. Comment                                                             |
| 🛨 🗹 18-May-2015 AHD Dave Clarke 90                                                           | 0 2.00 \$180.00                                        | Professional services provided by Dave Clarke | Adaptec - Help Desk Services :PO # 40034532                              |
| Invoice Total                                                                                | 2.00 \$180.00                                          |                                               |                                                                          |
|                                                                                              |                                                        |                                               |                                                                          |
| INVOICE 2 - Customer Name: Envisage Media;                                                   | ; Project Name: Envisage - Web Deve                    | Ropment                                       |                                                                          |
| Inv. Detail Date Inv. Job Staff Name (E                                                      | Ex GST) Inv. Hours (Ex GST)                            | Inv. Note                                     | Inv. Comment                                                             |
| 18-May-2015 EMW John Brown 19                                                                | 50 3.00 \$450.00                                       | Professional services provided by John Brown  | Envisage - Web Development                                               |
| Invoice Total                                                                                | 3.00 \$450.00                                          |                                               |                                                                          |
|                                                                                              |                                                        |                                               |                                                                          |

 $\circ$  ~ Click on the plus sign to drill-down to the detailed time records for the invoice.

- You can de-select any of the lines on the invoice or you can de-select an entire invoice if you do not wish to include it in this batch.
- Once you have reviewed the invoices to be batched click 'Create Batch'.

| TimePro <sup>©</sup>                                                                                                    |                         | Intertec TimePro [v5.6.Bet | ABC Services v5.5<br>[Jogged on user [John Brown - Administrator] |
|----------------------------------------------------------------------------------------------------|-------------------------|----------------------------|-------------------------------------------------------------------|
| Admin 🕗 Timesheet                                                                                                    | 🎉 Settings 🛷 Reports    | 🐔 Xero                     | Xero Accounting Export Invoices                                   |
|                                                                                                    | 01                      |                            | 실 Log Out                                                         |
| 🔿 😓 💿 xero                                                                                                    |                         |                            | 👶 Арр Мар                                                         |
| Customers Suppliers Xero Impo                                                                                                    | t Xero Export Configure |                            | 😨 Help                                                            |
| Xero Accounting Export Invoices         Batch number 17 has been set up with a batch date of 05-Jun-2015 and time of 13:42.         Next Invoice Number:       TP5003874         Re-do Selections       Export Invoice Data |                         |                            |                                                                   |

- A dialog will display the details of the batch.
- Click 'Export Invoice Data'.

| Data Export | Intert                                                                                       | ABC Services v5.5<br>ac TimePro [v5.6.Beta] ; Logged on user [John Brown - Administrator] |
|-------------|----------------------------------------------------------------------------------------------|-------------------------------------------------------------------------------------------|
|             | Data Export Complete<br>2 records.                                                           |                                                                                           |
|             | Submit to Xero                                                                               |                                                                                           |
|             | Click on the link below to view the file being exported.<br>1_Export_Xero_Invoice_134254.csv |                                                                                           |
|             | Close                                                                                        |                                                                                           |

- Click 'Submit to Xero'.
- $\circ$  ~ If you have not already logged into Xero you will be prompted to do so.
- $\circ$   $\;$  The available Xero files will be listed. Choose the appropriate one and click 'Authorise'.

| Ξ <b>My Xero</b> Emma Lawlor ▼                                                                                                    |                                                                                                    |  |
|----------------------------------------------------------------------------------------------------|----------------------------------------------------------------------------------------------------|--|
| Home Subscriptions & Billing Settings                                                                                                    | <b>≥</b> ?                                                                                                    |  |
| Authorise Application                                                                                                    |                                                                                                    |  |
| TimeUAT (http://www.timesheets.com.au/)<br>is requesting access to your Xero data.<br>Please select which organisation TimeUAT can access:<br>Intertec | This application will have the same permissions as the user that has authorised access.<br>This application will have access for 30 minutes from the time you authorise it.<br>Once this application has been authorised, you can disconnect the application from accessing your Xero organisation from within the General Settings > Add-ones settings name in Xero. |  |
| Authorise Cancel                                                                                                    |                                                                                                    |  |

• A message will appear confirming the submission.

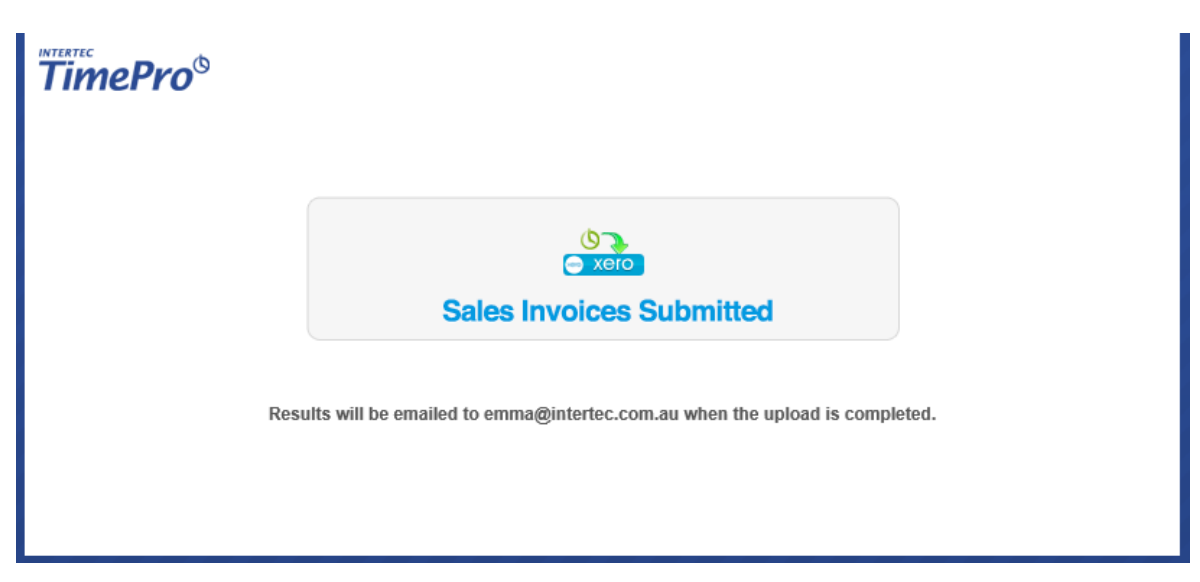

 $\circ$  An email is sent to the TimePro administrator's email address with the results of the submission.

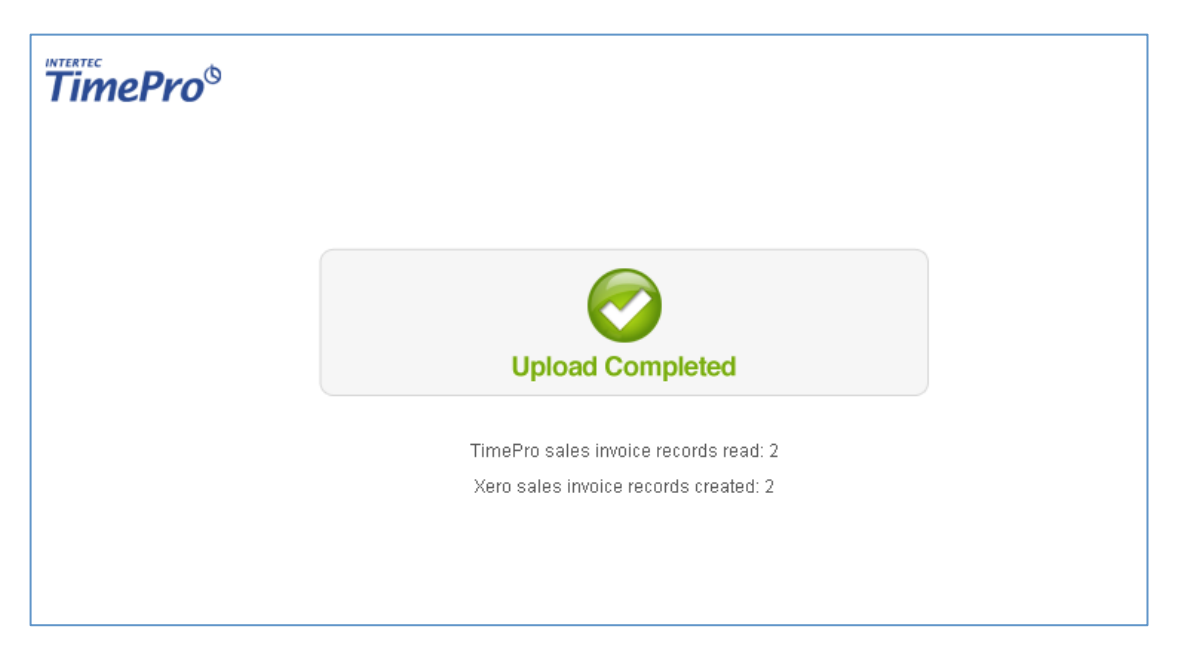

• Your Sales Invoices will now be available to view in Xero.